## Instructions for (new) COCC Remote Desktop connection:

1) At the login screen (see below)

|                                                                                                    |                                                                                                    | 💀 RD Web Access |
|----------------------------------------------------------------------------------------------------|----------------------------------------------------------------------------------------------------|-----------------|
| Remote Deskt                                                                                                    | op Services Default Connection                                                                                                    |                 |
| Kemolexpp and besktop Ct                                                                                                    | nnecium                                                                                                    | Help            |
|                                                                                                    | Domain\user name: ad\user name<br>Password:                                                                                                    |                 |
|                                                                                                    | Security ( <u>show explanation</u> ) This is a public or shared computer                                                                                                    |                 |
|                                                                                                    | This is a private computer<br>Warning: By selecting this option, you confirm that<br>this computer complies with your organization's<br>security policy.                                            |                 |
|                                                                                                    | Sign in                                                                                                    |                 |
|                                                                                                    | To protect against unauthorized access, your RD Web<br>Access session will automatically time out after a period<br>of inactivity. If your session ends, refresh your browser<br>and sign in again. |                 |
| The days for a second second sec |                                                                                                    | Microsoft       |

- 2) Click on "This is a private computer" in the middle of the screen
- 3) Type this info in the Domain\user name field: ad\your user name (typically your first initial and last name, for example, ksmith)
- 4) Type in the Password (this is the same password you use to log into your COCC machine when you are on campus
- 5) Click "Sign In"
- 6) You will then get to the next screen Click on the icon that says "Remote Desktop".

|                                            | 💀 RD Web Access |
|--------------------------------------------|-----------------|
| Remote Desktop Services Default Connection |                 |
| RemoteApp Programs Remote Desktop          | Help Sign out   |
| Remote<br>Desitop                          |                 |
| WindowsServer 2008 R2                      | Microsoft       |

## 7) Click on the CONNECT button

| Remote Desktop Connection                                                                                       |                                   |                           |  |  |  |  |
|----------------------------------------------------------------------------------------------------|-----------------------------------|---------------------------|--|--|--|--|
| A website wants to start a remote connection. Make sure that you recognize the publisher before you connect.    |                                   |                           |  |  |  |  |
| This remote connection could harm your computer. Make sure that you recognize the publisher before you connect. |                                   |                           |  |  |  |  |
| <b>G</b>                                                                                                    | Publisher: ts01.ad.cocc.edu       |                           |  |  |  |  |
| 3                                                                                                    | Type: Remote Desktop Connection   |                           |  |  |  |  |
|                                                                                                    | Remote computer: TS01.ad.cocc.edu |                           |  |  |  |  |
|                                                                                                    | Gateway server: ts01.ad.cocc.edu  |                           |  |  |  |  |
| Don't ask me again for remote connections from this publisher                                                   |                                   |                           |  |  |  |  |
|                                                                                                    |                                   | Connect Cancel Details >> |  |  |  |  |

- 8) Your AD\user name should now appear on the next screen (typically your first initial and last name, for example, ksmith)
- 9) Type in the Password (this is the same password you used in the previous step
- 10) Click "OK"

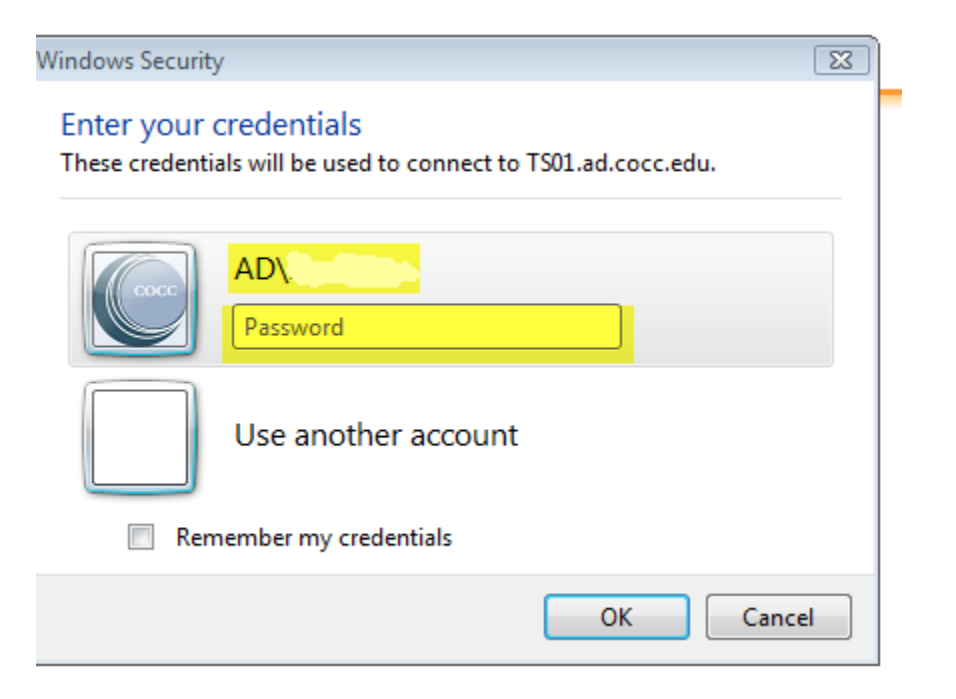

11. The Remote Desktop will then load and this is what you will see:

| COCC<br>Applicatio | ns |          |          |     |   |   |   |   |   |  |   |   |  |
|--------------------|----|----------|----------|-----|---|---|---|---|---|--|---|---|--|
|                    |    |          |          |     |   |   |   |   |   |  |   |   |  |
|                    |    |          |          |     |   |   |   |   |   |  |   |   |  |
|                    |    |          |          |     |   |   |   |   |   |  |   |   |  |
| 😂 Start            |    | <b>1</b> | <b>i</b> | ) 🎯 | W | X | Æ | R | Ø |  | R | S |  |

12. When you are done, please click on the Start menu on the bottom left of the screen and choose "log off"

| All Programs              |         |
|---------------------------|---------|
| Search programs and files | Log off |